# **Collection Discovery**

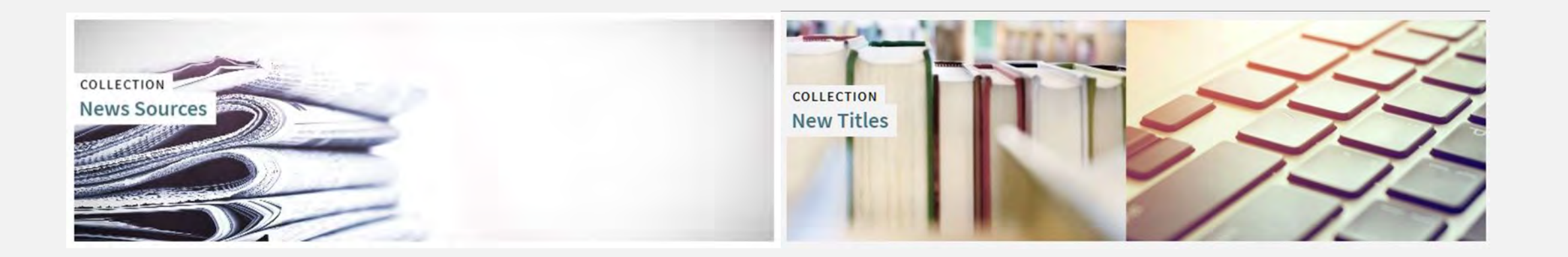

#### **Andrew Belongea**

Metadata and Systems Librarian Columbia College Chicago abelongea@colum.edu

### Give credit where credit is due!

- Jodi Craiglow's CARLI Lab Report on creating a new titles collection

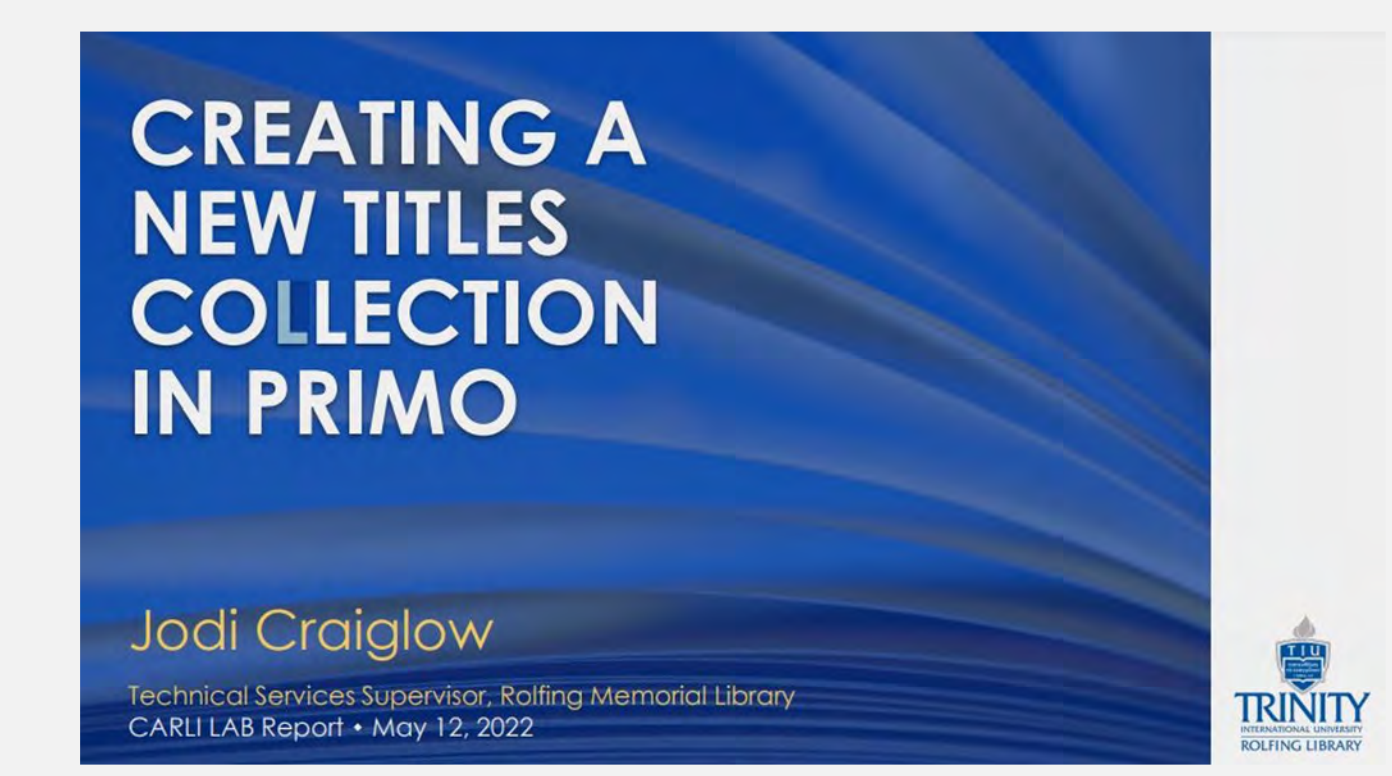

https://www.carli.illinois.edu/sites/files/files/20220512\_Creating\_ New\_Titles\_Collection\_in\_Primo\_Craiglow.pdf

### **Collection levels**

- "Top-level" collections display on the main "Collection Lobby" page
- They can contain "sub-level" collections and/or titles

- "Sub-level" collections display within a "top-level" collection
- They contain titles

### Activating the collections feature

Configuration -> Discovery -> Display Configuration -> Configure Views -> Enable Collection Discovery Features

| < View Con        | figuration                         |                        |                               |                                          |                 |                |                      | Back | Save |
|-------------------|------------------------------------|------------------------|-------------------------------|------------------------------------------|-----------------|----------------|----------------------|------|------|
| 01CARLI_CO        | DL:CARLI_CO                        | L                      |                               |                                          |                 |                |                      |      | >    |
| General I         | Links Menu                         | Search Profile Slots   | Advanced Search Configuration | Brief Results                            | Brief R         | lecord Display | Full Record Services |      |      |
| Manage Custo      | mization Packa                     | age                    |                               |                                          |                 |                |                      |      |      |
| Define View       |                                    |                        |                               |                                          |                 |                |                      |      | *    |
|                   | Code *                             | COL                    | N                             | ame =                                    | CARLI_COL       |                |                      |      |      |
|                   | Description                        | Main public view       | li li                         |                                          |                 |                |                      |      |      |
| General Attri     | butes                              |                        |                               |                                          |                 |                |                      |      | ~    |
|                   | Time-out URL                       | https://library.colum. | edu/                          | Timeout (in minutes)<br>guest us         | ) for<br>sers * | 15             |                      |      |      |
| Timeout (ii<br>si | n minutes) for<br>igned in users * | 15                     |                               | Default Langu                            | age *           | English        |                      |      |      |
| Side bar (Twe     | ak my results)<br>position         | On the left            | ÷                             | Auto Complete Enal                       | bled            |                |                      |      |      |
| Select as         | Default View                       |                        |                               | Enable the 'Persona<br>Your Results' ser | alize<br>vice   | ~              |                      |      |      |
| Enable Collect    | tion Discovery<br>Features         |                        |                               | Display link to Newspap<br>Sea           | pers<br>arch    | 0 0            |                      |      |      |
| Newspapers        | s Search Filter<br>By Availability |                        |                               | Highlight reference entry                | y on<br>top     |                |                      |      |      |
| Related re        | cords display                      |                        |                               | Use Voice Sea                            | arch            |                |                      |      |      |
| Enable Edit M     | y Library Card                     |                        |                               |                                          |                 | Use UI support | ted languages        | •    |      |
|                   |                                    |                        |                               | Set focus on search                      | box             |                |                      |      |      |
| Enable            | ecent scopes<br>search             |                        |                               | Enable QR On                             | Тор             |                |                      |      |      |
|                   |                                    |                        |                               |                                          | 1.              |                |                      |      |      |

### Activating the collections feature

Configuration -> Discovery -> Display Configuration -> Configure Views -> [Your default view] -> Edit -> Links Menu -> **CollectionDiscovery** 

| ExLibris           | Cor   | nfiguring | Columbia Coll    | ege Chicago (COL) – Chicag | 90, IL *  |                                                                |                         |                                                                  |                          |            |   | 10    |
|--------------------|-------|-----------|------------------|----------------------------|-----------|----------------------------------------------------------------|-------------------------|------------------------------------------------------------------|--------------------------|------------|---|-------|
| <b>≕</b> ★<br>Alma | < Vie | ew Con    | figuration       |                            |           |                                                                |                         |                                                                  |                          |            |   | Back. |
| Production         | 010/  | ARLI_C    | OL:COLLAPSE      | 3                          |           |                                                                |                         |                                                                  |                          |            |   | >     |
| Fc<br>Acquisitions | Gener | al        | Links Menu       | Search Profile Slots A     | dvanced S | earch Configuration                                            | Brief Result            | ts Brief Record Display                                          | Full Record              | d Services |   |       |
| Resources          | Mana  | ge Custo  | omization Packag | ge                         |           |                                                                |                         |                                                                  |                          |            |   |       |
| Discovery          | 1-1   | 6 of 16   |                  |                            |           |                                                                |                         |                                                                  | Restore                  | • Add Link | G | 0     |
| 16                 |       | Active    | Code             | Label                      |           | URL                                                            |                         | Description                                                      |                          |            |   |       |
| Fulfillment        | 1     | •         | LibrarySearch    | New Search                 |           | /discovery/search?<br>vid=01CARLI_COL:01                       | CARLI_COL               | Library Search                                                   |                          |            |   |       |
| User<br>Management | 2     |           | AskALibrarian    | Ask A Librarian            |           | http://ask.colum.edu                                           | /q.php                  | Contact a librarian for resear<br>or questions about library set | ch assistance<br>rvices. |            | • | •••   |
| General            | 3     |           | research_guid    | . Research Guides          |           | http://libguides.colu                                          | n.edu/                  | Find subject and course spec                                     | cific resources          |            | • |       |
| 16<br>Ambrica      | 4     | •         | Databases        | Databases                  |           | http://libguides.colu                                          | n.edu/az.php            | A complete list of all library d                                 | latabases.               |            | - | •••   |
| Penarytica         | 5     | •         | InterlibraryLoar | n Interlibrary Loan        |           | https://library.colum<br>loan                                  | edu/service             | Request books and articles fillbraries.                          | rom other                |            |   | •••   |
|                    | 6     | •         | AlliShare        | All I-Share Libraries Sea  | rch       | https://i-share-<br>col.primo.exlibrisgro<br>vid=01CARLI_COL%3 | up.com/dis<br>ACARLI_CO | Search all I-Share libraries                                     |                          |            |   | •••   |
|                    | 7     |           | JournalSearch    | Journal Search             |           | jsearch                                                        |                         | Search for journals by journa                                    | l title.                 |            | • | •••   |
|                    | 8     |           | NewspaperSe      | . Newspapers               |           | /discovery/npsearch<br>vid=01CARLI_COL:01                      | ?<br>CARLI_COL          | Newspapers                                                       |                          |            |   | •••   |
|                    | 9     | •         | BrowseSearch     | Browse Search              |           | bsearch                                                        |                         | Browse by author, title, call no<br>subject.                     | umber, or                |            |   | ••••  |
|                    | 1     | •         | citationlinker   | Citation Search            |           | citationlinker                                                 |                         | Search for articles, books, an citation information.             | d journals wit           | •          | * |       |
|                    | 1     |           | Hours            | Hours                      |           | https://library.colum                                          | edu/hours               | Check current library hours.                                     |                          |            |   | •••   |
|                    | 1     | •         | CollectionDisc.  | Collection Discovery       |           | /discovery/collection<br>vid=01CARLI_COL:0                     | Discovery?<br>CARLI_COL | Collection Discovery                                             |                          |            | - | •••   |

### Creating and managing collections

Resources -> Manage Inventory -> Manage Collections

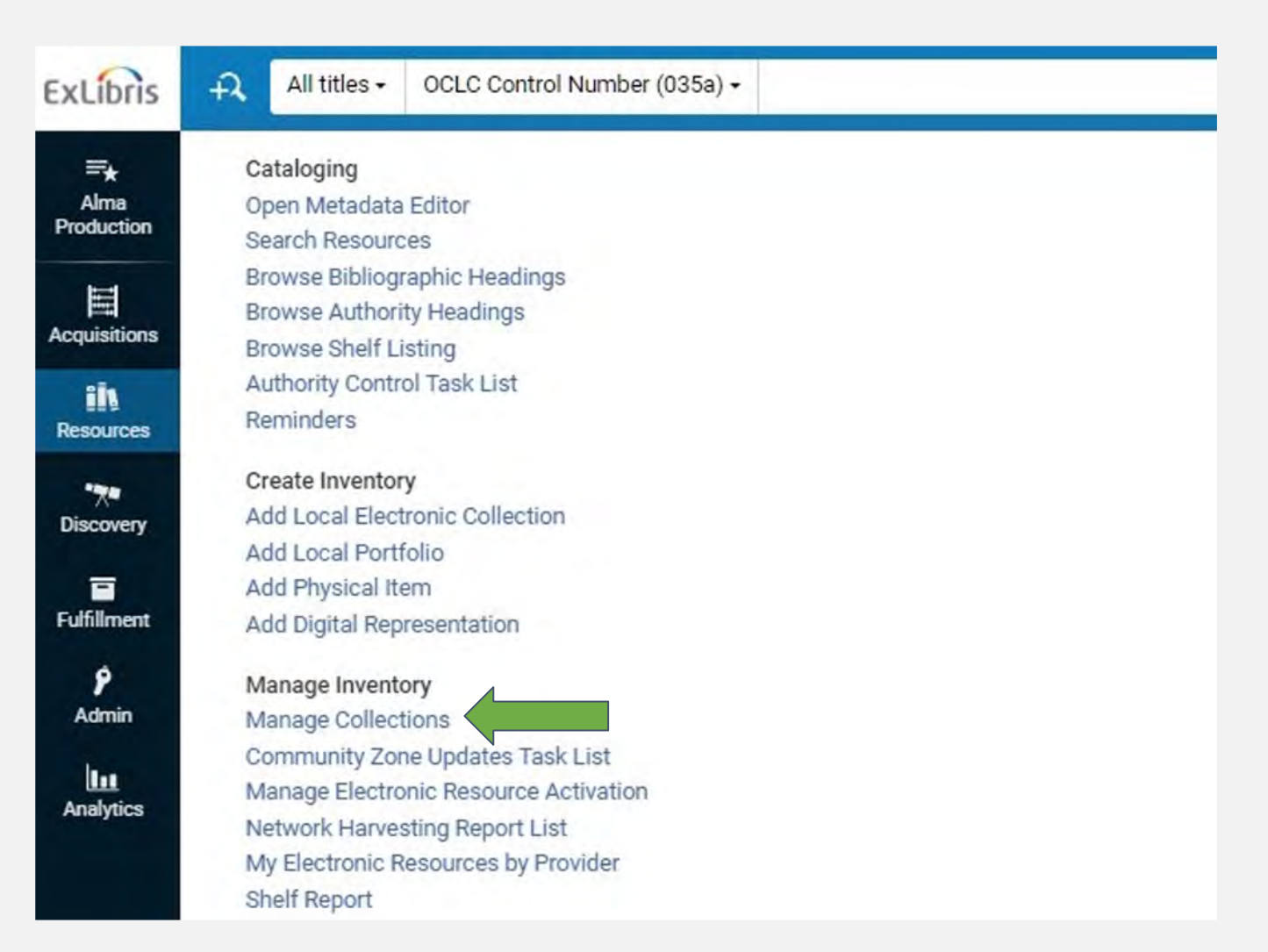

### Creating a new collection

#### "Add Top-Level Collection"

| Orows selected       Add Top-Level Collection       Move Selected       Reorder Selected •       Image: Collection Date         Image: Collection ID       MMS ID       Collection Name       Description       Creation Date         Image: Collection ID       MMS ID       Collection Name       Description       O9/27/2023         Image: Collection ID       MMS ID       News Sources       •       09/27/2023         Image: Collection ID       MIS ID       News Sources       •       09/27/2023         Image: Collection ID       MIS ID       News Sources       •       09/27/2023         Image: Collection ID       MIS ID       News Sources       •       09/27/2023         Image: Collection ID       MIS ID       New Titles       •       09/27/2023         Image: Collection ID       MIS ID       P97276212505828       New Titles       •       09/27/2023         Image: Collection ID       P97276212505828       New Titles       •       09/27/2023       11:37:28 CDT                                                                                                    | 1 | - 2 of 2 | Collection Name + |                | Q So               | ort By           |               |                            |
|----------------------------------------------------------------------------------------------------|---|----------|-------------------|----------------|--------------------|------------------|---------------|----------------------------|
| Image: Collection ID       MMS ID       Collection Name       Description       Creation Date         Image: Collection ID       MMS ID       Collection Name       Description       Creation Date         Image: Collection ID       MMS ID       Sources       -       09/27/2023         Image: Collection ID       MMS ID       News Sources       -       09/27/2023         Image: Collection ID       MMS ID       News Sources       -       09/27/2023         Image: Collection ID       MMS ID       News Sources       -       09/27/2023         Image: Collection ID       MMS ID       New Titles       -       09/27/2023         Image: Collection ID       MMS ID       New Titles       -       09/27/2023                                                                                                    |   |          |                   | 0 rows sele    | cted 🛛 🕄 Add Top-I | Level Collection | Move Selected | Reorder Selected -         |
| Image: 1 mining of the second second seco               |   | ii 🖸     |                   | Collection ID  | MMS ID             | Collection Name  | Description   | Creation Date              |
| Image: 2 Image: 2 Imag |   | 10       |                   | 81108242330005 | 997276212605828    | News Sources     | 6             | 09/27/2023<br>10:18:13 CDT |
|                                                                                                    |   | II 2 🗆   |                   | 81108242320005 | 997276212505828    | New Titles       |               | 09/27/2023<br>11:37:28 CDT |

### Creating a new collection

- Required: Title, Name, Library

| ≓★ <<br>Alma<br>Production | Add New (                     | Collection         |         |                     |   |   |                    | Save and continue | Cance | H |
|----------------------------|-------------------------------|--------------------|---------|---------------------|---|---|--------------------|-------------------|-------|---|
| E-1                        | Top Level Co                  | llection           |         |                     |   |   |                    |                   |       |   |
| Acquisitions               | Bibliographic F               | Record Information |         |                     |   |   |                    |                   |       |   |
| Resources                  | Record Form                   | at MARC21 Biblio   | graphic |                     |   |   |                    |                   | •     |   |
| -74                        | Tit                           | le *               |         |                     |   |   |                    |                   |       |   |
| Discovery                  | Suppress fro<br>Discove       | ny 🗆               |         |                     |   |   |                    |                   |       |   |
| Fulfillment                | General Inform                | nation             |         |                     |   |   |                    |                   |       |   |
| <b>ý</b><br>Admin          | Name *                        |                    |         |                     |   |   |                    |                   |       |   |
| Analytics                  | Description                   |                    |         |                     |   |   |                    |                   |       |   |
|                            | Library *                     | 1 <b>.</b>         | Ð       | External<br>System  |   |   | External ID        |                   |       |   |
|                            | Logical<br>Collection         | 1                  |         | Thumbnail<br>Upload | - | 0 | Place<br>at/before | Bottom            | •     |   |
|                            | Forms                         |                    |         |                     |   |   |                    |                   |       |   |
|                            | Record<br>Format              | MARC21 Bibliograph | -       |                     |   |   |                    |                   |       |   |
|                            | Deposit                       | ÷                  |         |                     |   |   |                    |                   | +     |   |
|                            | Staff-<br>Mediated<br>Deposit | 2                  |         |                     |   |   |                    |                   | •     |   |
|                            | Add                           | -                  |         |                     |   |   |                    |                   |       | - |

### Adding titles to a collection

#### - Add individual titles or an entire set

| ExLibris                         | + All ti | tles - OCLC Control N | umber (035a) <del>-</del> |           |         |                   | <b>#</b> - Q                  |                     | ۰ ا  |
|----------------------------------|----------|-----------------------|---------------------------|-----------|---------|-------------------|-------------------------------|---------------------|------|
| <b>≕</b> ★<br>Alma<br>Production | < Collec | tion Resource Edito   | r                         |           |         |                   | Download I                    | EAD Cancel          | Save |
|                                  | 🚯 Test   | Demo                  |                           |           |         |                   |                               |                     |      |
| Acquisitions                     | General  | Sub-collections (0)   | Title List                | Discovery | History |                   |                               |                     |      |
| Resources                        | Publish  | ner -                 | Q                         |           |         |                   | <ul> <li>Add Title</li> </ul> | • Add Titles from S | let  |
| Discovery                        |          |                       |                           |           |         |                   |                               |                     |      |
| Fulfillment                      |          |                       |                           |           | No re   | cords were found. |                               |                     |      |
| <b>9</b><br>Admin                |          |                       |                           |           |         |                   |                               |                     |      |
| Analytics                        |          |                       |                           |           |         |                   |                               |                     |      |

# Adding thumbnail images

#### Edit collection -> Discovery tab -> Manage Discovery Thumbnails ->

#### Upload

| Collection Resource E   | ditor         |           |         |                        |                 | Download EAD      | Cancel Sa   |
|-------------------------|---------------|-----------|---------|------------------------|-----------------|-------------------|-------------|
| 📕 Test Demo             |               |           |         |                        |                 |                   |             |
| eneral Sub-collections  | 0) Title List | Discovery | History |                        |                 |                   |             |
| Display                 |               |           |         |                        |                 |                   | ~           |
| Sort titles by          |               |           |         | -                      |                 |                   |             |
| Anage Discovery Thumbna | ls            |           |         |                        |                 |                   |             |
|                         |               |           |         |                        | Delete Selected | O Delete All Sele | ct Upload • |
|                         |               |           |         |                        |                 |                   |             |
|                         |               |           |         |                        |                 |                   |             |
|                         |               |           |         | No records were found. |                 |                   |             |
|                         |               |           |         | No records were found. | Clea            | ar Add            |             |
|                         |               |           |         | No records were found. | Clea            | ar Add            |             |

(Can add up to 20 images, four will display in collection banner)

Jodi Craiglow's:

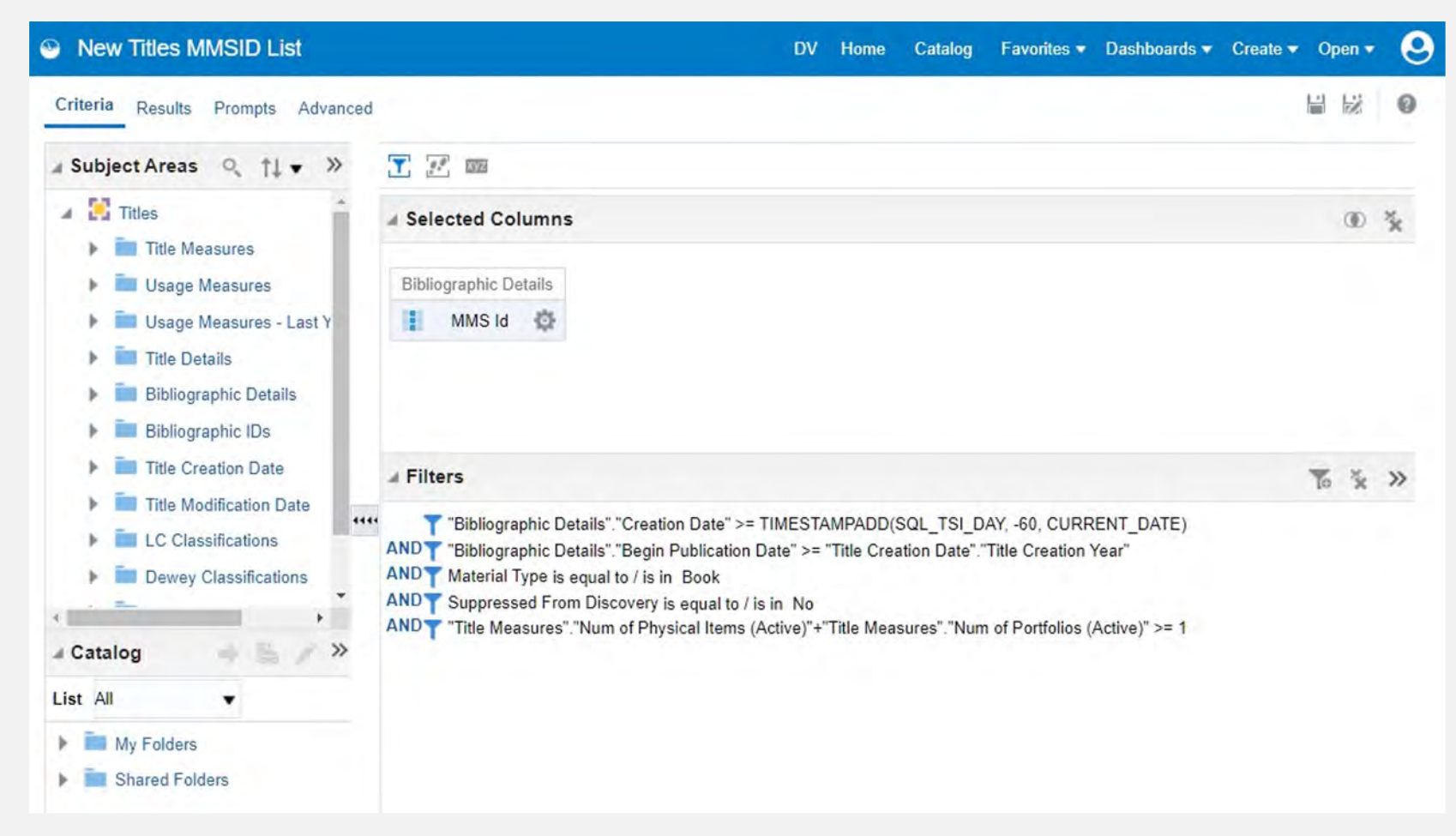

Shared Folders -> Community -> Reports -> Consortia -> CARLI -> Member Library Submissions -> **New Titles MMSID List** 

- Change query based on your institution's needs and workflow (remember to first make a copy of the query in your own folder!)

- Adjust timeframe for new titles by changing the SQL filter of "Creation Date". Currently including the last 60 days up to the current date (-60)

| Advanced SQL Filter                                                                     | @ >                                                                   |
|-----------------------------------------------------------------------------------------|-----------------------------------------------------------------------|
| This page allows you to enter a custom where clause using SQL synta                     | x. (e.g. Sales Facts.Dollars < 100) After entering the SQL, press OK. |
| "Bibliographic Details"."Creation Date" >= TIMESTAMPADD(SQL_TSI_DAY, -60, CURRENT_DATE) |                                                                       |
|                                                                                         | - 16                                                                  |
|                                                                                         | OK Cancel                                                             |

- Example query for new physical titles at Columbia:

| New Titles - Physical (Adjusted for a second second sec | or Columbia)                                                                                                    | DV F | lome | Catalog | Favorites 🔻 | Dashboards 🔻 | Create 🔻 | Оре | n •              | 6  |
|----------------------------------------------------------------------------------------------------|----------------------------------------------------------------------------------------------------|------|------|---------|-------------|--------------|----------|-----|------------------|----|
| Criteria Results Prompts Advanced                                                                                                    |                                                                                                    |      |      |         |             |              | 1        |     | 1                | 0  |
| ⊿ Subject Areas 🔍 †↓ 🕶 ≫                                                                                                    | T. F. 52                                                                                                    |      |      |         |             |              |          |     |                  |    |
| <ul> <li>Physical Items</li> <li>Physical Item Details</li> <li>Holding Details</li> <li>Item Creation Date</li> </ul>                                                                                                    | Selected Columns Bibliographic Details MMS Id                                                                                                    |      |      |         |             |              |          | (   | D                | ×  |
| <ul> <li>Item Receiving Date</li> <li>Library Unit</li> <li>Location</li> </ul>                                                                                                    | Filters                                                                                                    |      |      |         |             |              |          | 10  | N <sup>2</sup> K | >> |
|                                                                                                    | T "Bibliographic Details"."Creation Date" >= TIMESTAMPADD(SQL_TSI_DAY, -60, CURRENT_DATE<br>AND Suppressed From Discovery is equal to / is in No<br>AND Process Type is equal to / is in Loan; Hold Shelf; None<br>AND Barcode is not null | E)   |      |         |             |              |          |     |                  |    |
| Content Classifications  Content Classifications  PO Line  PO Line Approver  PO Line Creation Data                                                                                                    | And Permanent Call Number is not equal to / is not in Unknown                                                                                                    |      |      |         |             |              |          |     |                  |    |
|                                                                                                    |                                                                                                    |      |      |         |             |              |          |     |                  |    |
| My Folders     Shared Folders                                                                                                    |                                                                                                    |      |      |         |             |              |          |     |                  |    |

- Example query for new electronic titles at Columbia:

| New Titles - Electronic (Adjust                                                                                                    | ted for Columbia)                                                                                                    |                                                                                                    |                                                                                                    |                                                                                   | DV                        | Home                      | Catalog               | Favorites 🔻     | Dashboards 🔻        | Create - | Ор | ien 🔻 | 6 |
|----------------------------------------------------------------------------------------------------|----------------------------------------------------------------------------------------------------|----------------------------------------------------------------------------------------------------|----------------------------------------------------------------------------------------------------|-----------------------------------------------------------------------------------|---------------------------|---------------------------|-----------------------|-----------------|---------------------|----------|----|-------|---|
| Criteria Results Prompts Advanced                                                                                                    | Ç.,                                                                                                    |                                                                                                    |                                                                                                    |                                                                                   |                           |                           |                       |                 |                     |          |    | Hill. | 0 |
| ⊿ Subject Areas 🔍 †↓ 💌 ≫                                                                                                    | <b>T</b> 🗷 🚥                                                                                                    |                                                                                                    |                                                                                                    |                                                                                   |                           |                           |                       |                 |                     |          |    |       |   |
| E-Inventory     EPortfolio                                                                                                    | A Selected Columns                                                                                                    |                                                                                                    |                                                                                                    |                                                                                   |                           |                           |                       |                 |                     |          |    | ۲     | * |
| <ul> <li>Portfolio</li> <li>Portfolio Activation Date</li> <li>Portfolio Creation Date</li> <li>Portfolio Modification Dat</li> <li>Portfolio Library Unit</li> </ul>                                                                                                    | Bibliographic Details MMS Id                                                                                                    |                                                                                                    |                                                                                                    |                                                                                   |                           |                           |                       |                 |                     |          |    |       |   |
| <ul> <li>Portfolio License</li> <li>Portfolio PO Line</li> <li>Portfolio PO Line Approve</li> <li>Portfolio PO Line Creatio</li> <li>Portfolio URL Information</li> <li>Portfolio Details for Cons</li> <li>Portfolio Details for Collection</li> <li>Electronic Collection</li> <li>Catalog</li> <li>My Folders</li> <li>Shared Folders</li> </ul> | ✓ Filters<br>T "Bibliographic Detai<br>AND Suppressed From D<br>AND No. of Available Por<br>AND Portfolio Linked To<br>AND Electronic Collection<br>Literature Resource Ce<br>AND Material Type is equ | Is"."Creation Date" >= TIM<br>Discovery is equal to / is in<br>tfolio is greater than or ex<br>CZ is equal to / is in No<br>n Public Name is not equa<br>nter; Gale Literature: Dict<br>ral to / is in Book; Music;" | MESTAMPADD(SQL_TSI<br>n No<br>equal to 1<br>al to / is not in Alexander<br>tionary of Literary Biograp<br>Visual material | _DAY, -60, CURRENT_DA<br>Street Press: Gale Busine<br>ohy; Gale Virtual Reference | TE)<br>ss: In:<br>i Libra | sights; Ga<br>rry: Gale e | le Directory<br>Books | Library: Gale L | iterature Criticism | Gale     |    | ×44   | » |

# Adding new titles to a collection

1. Export analysis and use MMS to create set

Admin -> Manage Jobs and Sets -> Manage Sets -> Create Itemized Set

2. Add set to collection

Resources -> Manage Inventory -> Manage Collections -> Edit collection -> Title List -> Add Titles from Set

3. Reindex the set

Admin -> Manage Jobs and Sets -> Run a Job -> Recalculate Local Resource Types

### Updating the collection

- Issue with reindexing?

1. Resources -> Manage Inventory -> Manage Collections -> Edit collection -> Title list -> Export list

2. Resources -> Manage Inventory -> Manage Collections -> Edit collection -> Title list -> Remove all

3. Run the "Recalculate Local Resource Types" job on the set of removed titles (see step 3 on prior slide)

4. Add new titles to the collection (see steps 1-2 on prior slide)

5. Run the Recalculate Local Resource Types job on the updated set

# New titles with a logical collection

- Could use a logical set and logical collection:

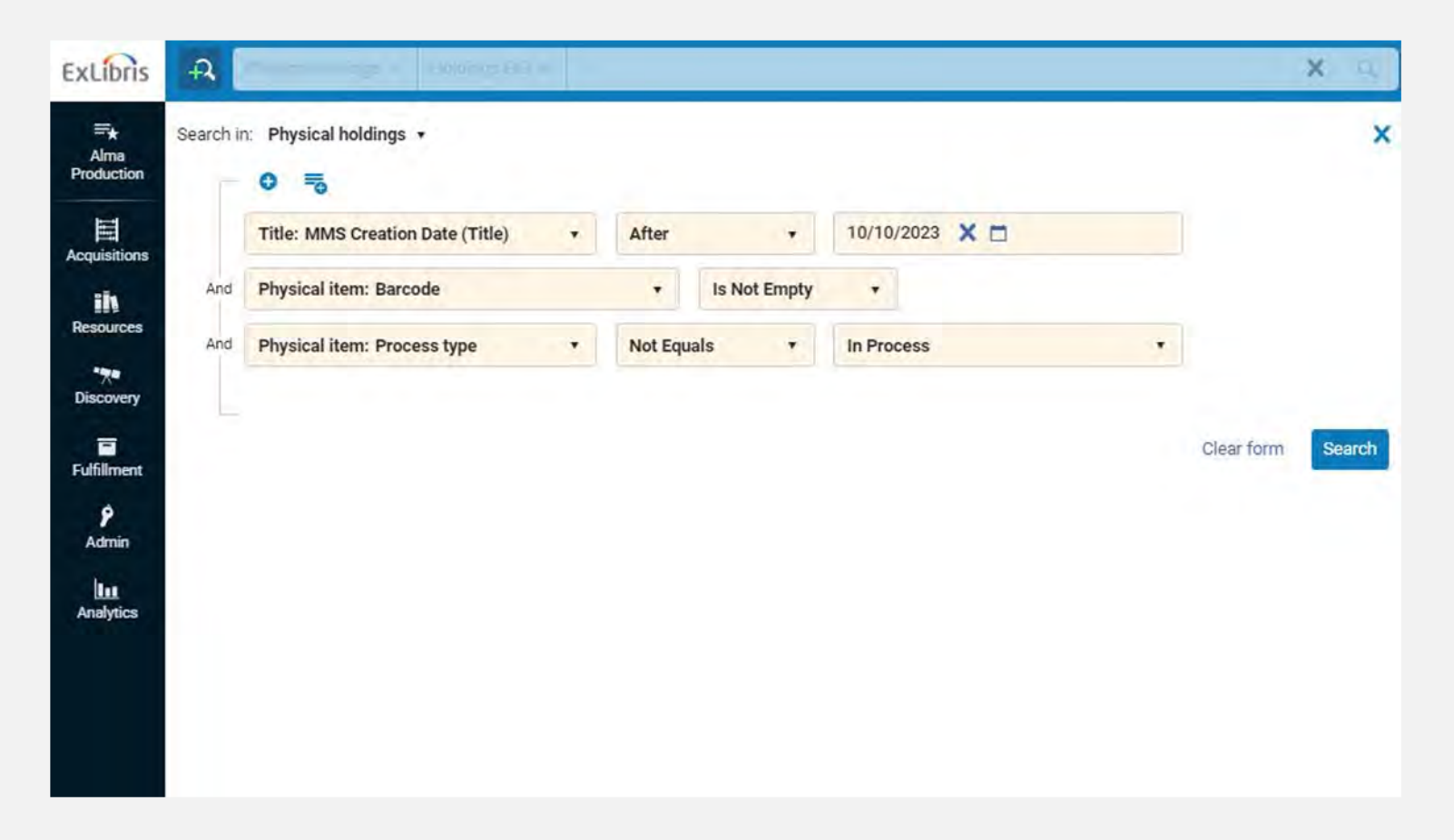

- Would still need to manually update the "MMS Creation Date" search on a schedule

### **Questions?**

#### Andrew Belongea

Metadata and Systems Librarian Columbia College Chicago abelongea@colum.edu